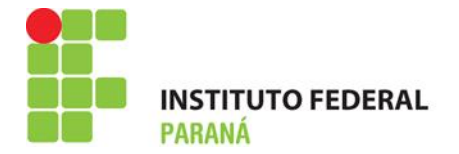

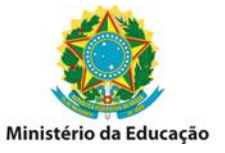

## Como realizar entrada avulsa

A entrada avulsa é utilizada nos casos em que o item estará disponível em estoque, porém não possui documentos (Nota Fiscal), em casos de doação de material de consumo e também em casos de itens solicitados de outro almoxarifado.

## Para registrar entrada avulsa:

1° Acessar o SIPAC e entrar no módulo Almoxarifado, na aba estoque clique em **registrar** entrada avulsa:

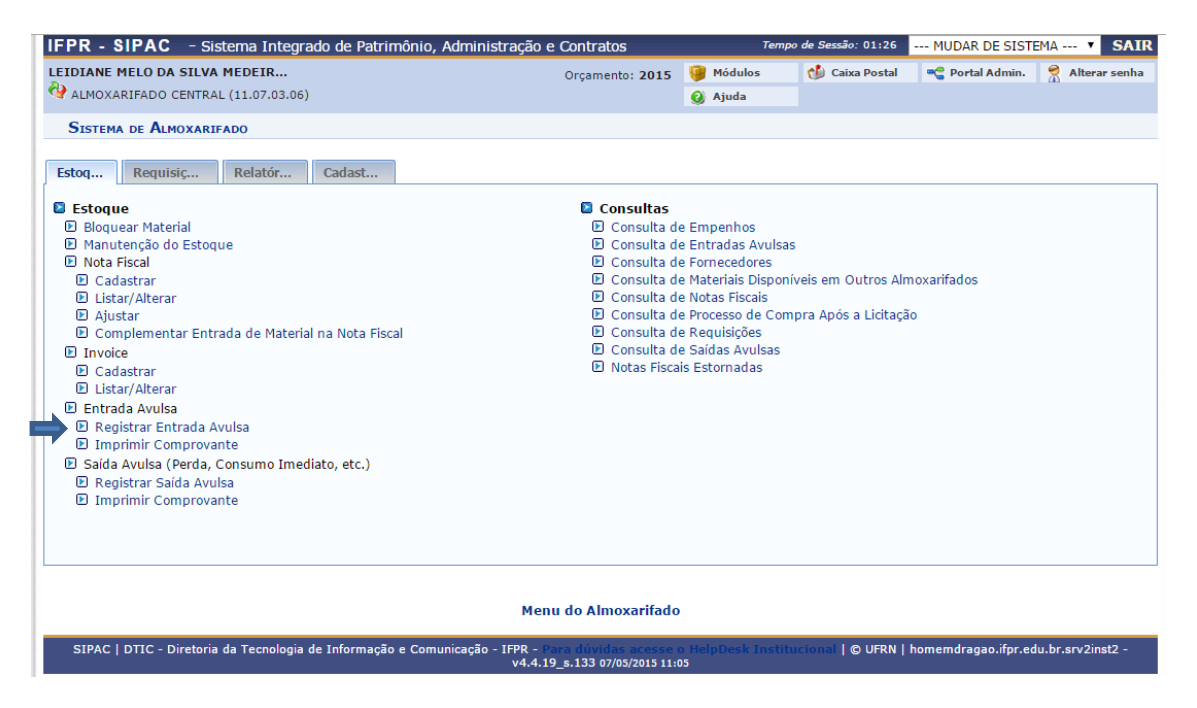

2° Digite o código ou a denominação do material desejado e clique em adicionar:

| PR - SIPAC - Sistema Integrado de Patrimônio, Administração e Contratos                                                                                                    |                             | Tempo de Sessão: 01:30 MUDAR DE SISTEMA ▼ |                     |                       |                 |  |  |  |  |
|----------------------------------------------------------------------------------------------------|-----------------------------|-------------------------------------------|---------------------|-----------------------|-----------------|--|--|--|--|
| LEIDIANE MELO DA SILVA MEDEIR                                                                                                    | Orçamento: 2015             | 🎯 Módulos                                 | 🍏 Caixa Postal      | 📲 Portal Admin.       | 😤 Alterar senha |  |  |  |  |
| ALMOXARIFADO CENTRAL (11.07.03.06)                                                                                                    |                             | 🧿 Ajuda                                   |                     |                       |                 |  |  |  |  |
| Almoxarifado > Registro de Entrada Avulsa do Estoque                                                                                                    |                             |                                           |                     |                       |                 |  |  |  |  |
| <ul> <li>Esta funcionalidade deve ser utilizada para realizar o registro de ent<br/>nota fiscal, cadastre-a clicando aqui.</li> </ul>                                                                     | <b>tradas avulsas</b> no es | toque do almoxarif                        | ado. Se a entrada l | nouver sido feita atr | avés de uma     |  |  |  |  |
| Registro de Entrada Avulsa                                                                                                    |                             |                                           |                     |                       |                 |  |  |  |  |
| Material: * (3016000000538) CANETA ESFEROGRÁFICA AZUL ESCRITA GROSSA                                                                                                    |                             |                                           |                     |                       |                 |  |  |  |  |
| Adicionar Cancelar                                                                                                    |                             |                                           |                     |                       |                 |  |  |  |  |
| * Campos de preenchimento obrigatório.                                                                                                    |                             |                                           |                     |                       |                 |  |  |  |  |
| Menu do Almoxarifado                                                                                                    |                             |                                           |                     |                       |                 |  |  |  |  |
| SIPAC   DTIC - Diretoria da Tecnologia de Informação e Comunicação - IFPR - Para dividas acesse o HelpDesk Institucional   © UFRN   homemdragao.ifpr.edu.br.srv2inst2 -<br>v4.4.19_s.133 07/05/2015 11:13 |                             |                                           |                     |                       |                 |  |  |  |  |

INSTITUTO FEDERAL DO PARANÁ | Pró-Reitoria de Administração - PROAD Rua Voluntários da Pátria , 475 - Centro | 20º andar, sala 2007 | CEP 80020-926, Curitiba - Pr | Fone: 41 3888 - 4884

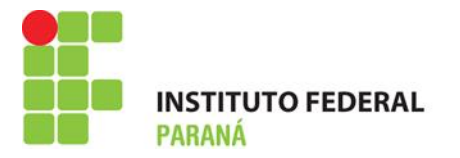

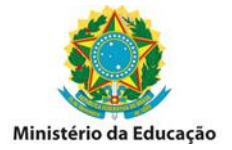

3° Digite o valor unitário e a quantidade a ser inserida em estoque, quanto à validade e garantia insira apenas se houver e clique em **continuar:** 

| FPR - SIPAC - Sistema Integrado de Patrimônio, Administração e Contratos                                                                                                    |                           |                | Tempo          | de Sessão: 01:30 MUDAR DE SISTEMA 🔻 SAIR |                 |                 |  |  |  |
|----------------------------------------------------------------------------------------------------|---------------------------|----------------|----------------|------------------------------------------|-----------------|-----------------|--|--|--|
| LEIDIANE MELO DA SILVA MEDEIR                                                                                                    | Orçan                     | nento: 2015    | 🎯 Módulos      | 🍏 Caixa Postal                           | 🔩 Portal Admin. | 🔗 Alterar senha |  |  |  |
| 🖓 ALMOXARIFADO CENTRAL (11.07.03.06)                                                                                                    |                           |                | 🕢 Ajuda        |                                          |                 |                 |  |  |  |
| ALMOXARIFADO > RECISTRO DE ENTRADA AVULSA DO ESTOQUE                                                                                                    |                           |                |                |                                          |                 |                 |  |  |  |
|                                                                                                    |                           |                |                |                                          |                 |                 |  |  |  |
| <ul> <li>Esta funcionalidade deve ser utilizada para realizar o registro de entradas avulsas no estoque do almoxarifado. Se a entrada houver sido feita através de uma<br/>nota fiscal, cadastre-a clicando aqui.</li> </ul>                                                                                                    |                           |                |                |                                          |                 |                 |  |  |  |
|                                                                                                    |                           |                |                |                                          |                 |                 |  |  |  |
|                                                                                                    | Registro de E             | NTRADA AVUL    | .SA            |                                          |                 |                 |  |  |  |
| Material: ★                                                                                                    |                           |                |                |                                          |                 |                 |  |  |  |
|                                                                                                    | Adicionar                 | Cancelar       |                |                                          |                 |                 |  |  |  |
|                                                                                                    | 🖈 Campos de preenchiment  | o obrigatório. |                |                                          |                 |                 |  |  |  |
| 🤠 : Remover entrada avulsa                                                                                                    |                           |                |                |                                          |                 |                 |  |  |  |
| BEGIGERRAD ENTRADA DE MAYERVAYE                                                                                                    |                           |                |                |                                          |                 |                 |  |  |  |
|                                                                                                    | Unidade                   |                |                |                                          |                 |                 |  |  |  |
| Código Material                                                                                                    | de<br>medida              | Saldo          | Valor Unitário | Quantidade                               | Validade        | Garantia        |  |  |  |
| 301600000538 CANETA ESFEROGRÁFICA AZ                                                                                                    | JL ESCRITA GROSSA UNIDADE | 0 R\$          | 0,23           | 10                                       |                 | 0               |  |  |  |
|                                                                                                    | Cancelar                  | Continuar >>   | -              |                                          |                 |                 |  |  |  |
| Menu do Almoxarifado                                                                                                    |                           |                |                |                                          |                 |                 |  |  |  |
| SIPAC   DTIC - Directina da rechología de Informação e Comunicação - IFPR - Para autorias acesse o rieppoese historica da rechología de Informação e Comunicação - IFPR - Para autorias acesse o rieppoese historica da rechología de Informação e Comunicação - IFPR - Para autorias acesse o rieppoese historica da rechología de Informação e Comunicação - IFPR - Para autorias acesse o rieppoese historica da rechología de Informação e Comunicação - IFPR - Para autorias acesse o rieppoese historica da rechología de Informação e Comunicação - IFPR - Para autorias acesse o rieppoese historica da rechología de Informação e Comunicação - IFPR - Para autorias acesse o rieppoese historica da rechología de Informação e Comunicação - Val.4.19_s.133 07/05/2015 11:14 |                           |                |                |                                          |                 |                 |  |  |  |

4° Digite a data em que está realizando a entrada, digite o fornecedor (caso possua esta informação) e justifique porque está dando entrada avulsa neste item, após clique em **registrar entrada:** 

| IFPR - SIPAC - Sistema Integrado de Patrimônio, Administração e Contratos                                                                                                    |                                                                                                    |           | Tempo de Sessão: 01:30 | MUDAR DE SI    | STEMA               | ▼ SAIR          |  |  |
|----------------------------------------------------------------------------------------------------|----------------------------------------------------------------------------------------------------|-----------|------------------------|----------------|---------------------|-----------------|--|--|
| LEIDIANE MELO DA SILVA MEDEIR                                                                                                    | Orçamento: 2015                                                                                    | 🥥 Módulos | s 👘 Caixa Postal       | 📲 Portal Admi  | n. 🔶 A              | lterar senha    |  |  |
| ALMOXARIFADO CENTRAL (11.07.03.06)                                                                                                    |                                                                                                    | 🥝 Ajuda   |                        |                |                     |                 |  |  |
| Almoxarifado > Registro de Entrada Avulsa                                                                                                    | do Estoque                                                                                         |           |                        |                |                     |                 |  |  |
|                                                                                                    |                                                                                                    |           |                        |                |                     |                 |  |  |
| Nesta operação os seguintes dados precisam ser infor                                                                                                    | mados:                                                                                             |           |                        |                |                     |                 |  |  |
| <ul> <li>Data de entrada: Data em que o material es</li> </ul>                                                                                                    | stá sendo incluído no estoque.                                                                     |           |                        |                |                     |                 |  |  |
|                                                                                                    |                                                                                                    |           |                        |                |                     |                 |  |  |
|                                                                                                    | REGISTRAR ENTRADA DE MATE                                                                          | RIAIS     |                        |                |                     |                 |  |  |
| Código Material                                                                                                    |                                                                                                    | Saldo     | Valor Unitário         | Qtde. Va       | lidade              | Garantia        |  |  |
| 3016000000538 CANETA ESFEROGRÁFICA AZUL ESCR                                                                                                    | RITA GROSSA                                                                                        | 0         | R\$ 0,2300             | 10 Va<br>Indet | ilidade<br>erminada | Sem<br>Garantia |  |  |
| Data da Entrada: \star 07/05/2015                                                                                                    |                                                                                                    |           |                        |                |                     |                 |  |  |
| Fornecedor:                                                                                                    |                                                                                                    |           |                        |                |                     |                 |  |  |
|                                                                                                    |                                                                                                    |           |                        |                |                     |                 |  |  |
| lustificativa                                                                                                    |                                                                                                    |           |                        |                |                     |                 |  |  |
| Subtricatival                                                                                                    |                                                                                                    |           |                        |                |                     |                 |  |  |
|                                                                                                    | Desistant Estands                                                                                  | Con colon |                        |                |                     |                 |  |  |
|                                                                                                    | Registrar Entrada < <voltar< td=""><td>Cancelar</td><td></td><td></td><td></td><td></td></voltar<> | Cancelar  |                        |                |                     |                 |  |  |
| * Campos de preenchimento obrigatório.                                                                                                    |                                                                                                    |           |                        |                |                     |                 |  |  |
| Menu do Almoxarifado                                                                                                    |                                                                                                    |           |                        |                |                     |                 |  |  |
| SIPAC   DTIC - Diretoria da Tecnologia de Informação e Comunicação - IFPR - Para dividas acesse o HelpDesk Institucional   © UFRN   homemdragao.ifpr.edu.br.srv2inst2 - v4.4.19_s.133 07/05/2015 11:17 |                                                                                                    |           |                        |                |                     |                 |  |  |

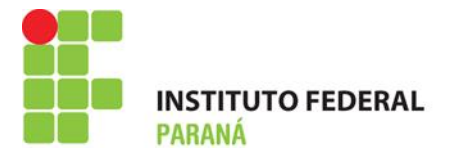

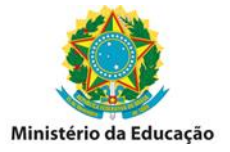

5° Aparecerá informação de que a entrada foi cadastrada com sucesso, após consulte o RMA para verificação:

| IFPR - SIPAC - Sistema Integrado de Patrimônio, Administração e Contratos                                                                                                    |               |                 |                           |                | Tempo     | de Sessão: 01:30  | MUDAR     | DE SISTEMA 1   | SAIR     |
|----------------------------------------------------------------------------------------------------|---------------|-----------------|---------------------------|----------------|-----------|-------------------|-----------|----------------|----------|
| LEIDIANE MELO DA SILVA MEDEIR                                                                                                    |               | Orçamento: 2015 | 🎯 Módulos                 | 🍏 Caixa Postal | 嘴 Porta   | l Admin. 🏾 🈤 Alte | rar senha |                |          |
| 🔮 ALMOXAR                                                                                                    | IFADO CENTRAL | (11.07.03.06)   |                           |                | 🥝 Ajuda   |                   |           |                |          |
| Almoxarifado > Registro de Entrada Avulsa do Estoque                                                                                                    |               |                 |                           |                |           |                   |           |                |          |
| Intrada 390/2015 cadastrado(a) com sucesso!                                                                                                    |               |                 |                           |                |           |                   |           |                |          |
| Formulário                                                                                                    |               |                 |                           |                |           |                   |           |                |          |
| Número                                                                                                    | Data          | Código          | Material                  |                | Fornecedo | r Unid.Medida     | Qtd.      | Valor Unitário | Total    |
| 390/2015                                                                                                    | 07/05/2015    | 301600000538    | CANETA ESFEROGRÁFICA AZUL | ESCRITA GROSSA |           | UNIDADE           | 10        | R\$ 0,23       | R\$ 2,30 |
| Imprimir Comprovante<br>Menu do Almoxarifado                                                                                                    |               |                 |                           |                |           |                   |           |                |          |
| SIPAC   DTIC - Diretoria da Tecnologia de Informação e Comunicação - IFPR - Para dividas acesse o HelpDesk Institucional   © UFRN   homemdragao.ifpr.edu.br.srv2inst2 - v4.4.19_s.133 07/05/2015 11:30 |               |                 |                           |                |           |                   |           |                |          |